## Table of Contents

- 1. <u>Log in</u>
- 2. <u>View your Products</u>
- 3. Quick Add Feature
- 4. Catch Weight Items
- 5. Spitable Items/Less than full case
- 6. Add to Cart Button on the bottom of each Page
- 7. Search your Guide
- 8. Excel Export of your Guide
- 9. <u>Check out Information</u>
- 10. Billing Information
- 11. Ship to Information
- 12. Manually Add items not in your Guide
- 13. <u>Review and Submit your order</u>

## 1. Logging In

Thank you for choosing EZ-ORDER!! When products are uploaded you will receive an email.

Look for noreply@mysecureorder.cloud or make sure it is not in your spam folder. This email contains a link to your online guide, your account code, and your password. The header of your email should look like the image below.

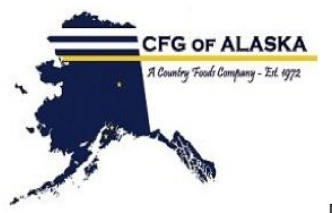

Dear Gary :

Your SECURE ORDER individualized Product Planner is now ready for you.

Please login at the following URL:

Login: https://www.mysecureorder.cloud

In your email message, click on the link next to Login:

Note that your username is your email and a password is preset. You can change your password if you like in your customer User Information.

This will take you to a Customer Portal Login screen:

# **Customer Portal Login**

|                           | [Retrieve Account | Code]         |
|---------------------------|-------------------|---------------|
| Jsername                  |                   |               |
| GARY@CFGAK.COM            |                   |               |
| ote: Your email is your l | login username    |               |
| Password                  |                   |               |
| •••••                     |                   | Show Password |
|                           |                   |               |

After you click on [Login To Your Account] button, you are directed to the welcome page. Click on the Green [View Your Products]

| COUNTRY FOO<br>140 S WILLOW<br>KENAI AK 9961<br>907-283-4834 F<br>AR@cfgak.com<br>countryfoods.iga                                                                                                    | DDS GROCERY INC.<br>ST STE A<br>1-7796<br>ax: 907-283-4831<br>1.com/ | Bacca SD-809 - fine account 1<br>Code: 15-0000 100504<br>Contact: Gary<br>Email: gary@cfgak.com |
|----------------------------------------------------------------------------------------------------|----------------------------------------------------------------------|-------------------------------------------------------------------------------------------------|
|                                                                                                    | Customer P                                                           | ortal - Home Page                                                                               |
| ✓ You are logged in, please of the second second secon | continue below.                                                      | X Close                                                                                         |

#### Welcome Gary

| You have the following items that need attent                                                                                                    | ion:<br>checkout.  |
|----------------------------------------------------------------------------------------------------|--------------------|
| User Information (edit)<br>Gary<br>GARY@CFGAK.COM<br>(Administrator)<br>Support<br>For assistance please contact:<br>907-283-4834<br>907-283-4831 (fax)<br>AR@cfgak.com | View Your Products |
| Logout                                                                                                    |                    |

Here you will see your account info in the Header. If you choose to change your password, you would do that here. Click on the blue "[my account]" and follow the prompts.

2. Click on the green "View Your Products" tab to see your product guide:

| ner Portal - Home Page |                    |  |  |  |  |
|------------------------|--------------------|--|--|--|--|
| please continue bel    | OW.                |  |  |  |  |
| X Close                |                    |  |  |  |  |
|                        |                    |  |  |  |  |
|                        | View Your Products |  |  |  |  |
| COM                    |                    |  |  |  |  |
| act:                   |                    |  |  |  |  |
|                        |                    |  |  |  |  |

You should now see a header page that looks like this, with your items displayed below:

|          |     | 3277       | Records Found, So<br>Last Product Impr | rted by Product ID Ascendin<br>ort: 04/14/2025 2:46 pm | g        |              |           |
|----------|-----|------------|----------------------------------------|--------------------------------------------------------|----------|--------------|-----------|
| List Typ | e 1 | Department | Product ID                             | Description                                            | Unit Mea | asure Search |           |
|          | Per | orintion   |                                        | List Type                                              | 1104     | Your Price   | Enter OTY |

3. Quick Add is an entry page for quick entry of products without scrolling or searching.

| Ord | er Guide | Quick Add  |                                                    |                      |                                            |                          |     |   |
|-----|----------|------------|----------------------------------------------------|----------------------|--------------------------------------------|--------------------------|-----|---|
|     |          |            | Use the form below to<br>Press the spacebar to see | search a<br>all choi | nd add items to yo<br>ces, or enter your o | ur order.<br>own values. |     |   |
|     |          |            | Item                                               |                      | U/M                                        | Price                    | QTY | × |
|     | 1        | Product ID | NAME                                               |                      | UM                                         | Price                    | QTY | × |
|     | 2        | Product ID | NAME                                               |                      | UM                                         | Price                    | QTY | × |
|     | 3        | Product ID | NAME                                               |                      | UM                                         | Price                    | QTY | × |

With quick add you can type in our product ID number found on your printed Order Pad guide or begin typing and products within the range will display.

**4. If an item is splitable** (purchase less that a full case) there will be two lines for that item; one to enter full case qty, the other to enter each quantity:

|            | 6 Records Found, Sor<br>Last Pro             | 6 Records Found, Sorted by Product ID Ascending   FCart (1) Last Product Import: 03/06/2025 5:30 pm |                                     |        |         |  |
|------------|----------------------------------------------|----------------------------------------------------------------------------------------------------|-------------------------------------|--------|---------|--|
|            | List Type         Department         Product | ID Desc                                                                                             | cription                            | Unit M | leasure |  |
|            |                                              |                                                                                                    |                                     |        |         |  |
| Product ID | Description                                  | Lis<br>Dep                                                                                          | st Type<br>artment                  | UM     | Your I  |  |
| 129448     | LETTUCE ICEBERG PALL CALIF 024 HD            | St<br>LEAF VEGETAR                                                                                  | landard<br>BLES FOODSERVICE         | EA     |         |  |
| 129448     | LETTUCE ICEBERG PALL CALIF 024 HD            | St<br>LEAF VEGETAR                                                                                  | l <b>andard</b><br>BLES FOODSERVICE | CS     | )       |  |
| 129486     | LETTUCE GREEN LEAF CALIF 024 HD              | St<br>LEAF VEGETAR                                                                                  | andard<br>BLES FOODSERVICE          | EA     | )       |  |
| 129486     | LETTUCE GREEN LEAF CALIF 024 HD              | St<br>LEAF VEGETAR                                                                                  | iandard<br>BLES FOODSERVICE         | CS     |         |  |

**5. All catch weight** items have the following characters at the end of their description line: **\*CW** 

Catch weight items display the price based on <u>average</u> case weight. Final pricing will be determined by actual product weight.

**6. You will need to click the "Add to Cart"** button on the bottom of **each** of the order pages in your guide as you go.

| 136321 | MILK<br>BUTTERMILK 1/2<br>GAL DGOLD 006<br>64 OZ<br>Last Purchased 1 on<br>05/05/2025 @ \$13.98 | Standard<br>DAIRY FRESH<br>LIQUID | CS      | \$26.55 | QTY<br>0 1 5 10 25             |
|--------|-------------------------------------------------------------------------------------------------|-----------------------------------|---------|---------|--------------------------------|
| Π      | nere is an minimum o                                                                            | rder amount of \$20               | 0.00    |         | Add To<br>Order<br>(Clear All) |
|        | 1 2 3<br>Rows Pe                                                                                | 4 5<br>r Page: 25                 | 6<br>Go | Next    | **                             |

Once your shopping is complete you will begin the check out. Please note that you must add products by page using the [Add to Cart] button or the [Enter] key or by each item to the shopping cart. **NOTE: Your shopping cart expires after four hours so if you start and don't finish within four hours, it will erase your previously selected items.** 

From here you can scroll through page by page entering items as you go- if you choose this method be sure to hit the **"Add to Cart**" button before you move to a new page.

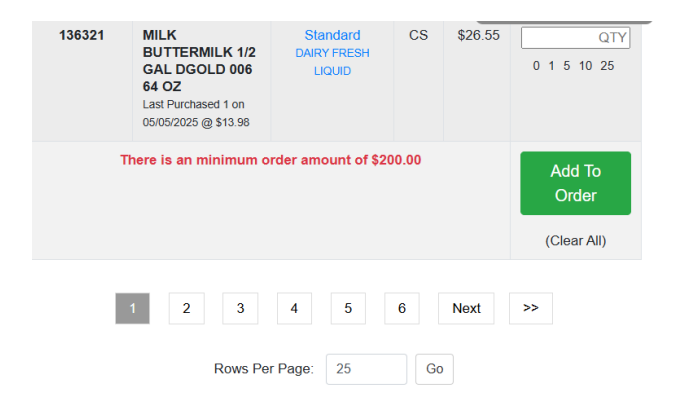

7. The search functions at the top are very robust.

|                                                                                                    |            | My P       | roducts     |              |        |  |
|----------------------------------------------------------------------------------------------------|------------|------------|-------------|--------------|--------|--|
| 1080 Records Found, Sorted by Product ID Ascending   = Cart (1)<br>Last Product Import: 03/06/2025 5:30 pm |            |            |             |              |        |  |
| List Type                                                                                                  | Department | Product ID | Description | Unit Measure | Search |  |

- Click on the **Department** tab and hit the space bar to display a scrollable department list. Select a department and click the search tab.
- You can also search for a department by entering text into the **Department** field I.E. "vegetable" or "beef" All departments with those terms in the tile will be displayed in a scrollable list.
- You can select the department field, **enter nothing**, then hit the search button. System will take you back to the top of the entire order guide.
- If you know the item number you are looking for you can enter that directly into **Product ID** and click the search tab.
- You can type a general description into the **Description** field- I.E. "lettuce" then click the search tab. All items with lettuce in the description will be displayed.

# 8. Exports to EXCEL

If you find it helpful to have a printout of the entire guide for inventory and order planning purposes, scroll to the bottom of any page that has product displayed.

| 1 | 2 | 3    | 4        | 5         | 6       | 7     | Next | >> |
|---|---|------|----------|-----------|---------|-------|------|----|
|   |   | Rows | s Per Pa | ige: 25   | ;       | Go    |      |    |
|   |   |      |          |           |         |       |      |    |
|   |   | Ex   | port 2   | 5 Recor   | d(s) To | Excel |      |    |
|   |   |      | Exp      | ort All F | roduct  | S     |      |    |

Click on the "Export All Products" button.

You should see a download notice from Windows. Open the file, and you will have an excel file you can save or print to use as your needs require. Once you have your complete excel file, you can easily use the "Quick Add" screen to add items by item#.

### Check Out.

NOTE: Your shopping cart expires after four hours so if you start and don't finish within four hours, it will erase your previously selected items. Each time you hit the "Add to Order" button on each page, you will be taken to your shopping cart and can review the items added to that point. If you need to add additional items, tap the "Continue Shopping" tab at the top of the page. You will be returned to the last order page you were viewing, from there you can use the search function to find and add additional items.

| 136321 | MILK<br>BUTTERMILK 1/2<br>GAL DGOLD 006<br>64 OZ<br>Last Purchased 1 on<br>05/05/2025 @ \$13.98 | Standard<br>DAIRY FRESH<br>LIQUID | CS      | \$26.55 | QTY<br>0 1 5 10 25             |
|--------|-------------------------------------------------------------------------------------------------|-----------------------------------|---------|---------|--------------------------------|
| т      | here is an minimum o                                                                            | rder amount of \$20               | 00.00   |         | Add To<br>Order<br>(Clear All) |
|        | 1 2 3<br>Rows Per                                                                               | 4 5<br>r Page: 25                 | 6<br>Go | Next    | >>                             |

When you are finished shopping, hit "Check Out" button at the bottom of the shopping cart page. You can also Manually Add items to your cart that you were unable to location in the guide from this shopping cart page.

|                   | •                        |                 |  |
|-------------------|--------------------------|-----------------|--|
|                   |                          |                 |  |
| + M               | anually Add Items To Car | t               |  |
|                   |                          |                 |  |
| Check             | Out Delete Shoppin       | g Cart          |  |
| Back To Last Page | Continue Shopping        | Customer Portal |  |
|                   | Home Page                |                 |  |

#### 9. Check out Process

Here you will go through a series of informational screens:

| COUNTRY FOODS GROCERY<br>COUNTRY FOODS GROCERY<br>KENAI AK 99611-7796<br>907-283-4834 Fax: 907-283-483<br>AR@cfgak.com<br>countryfoods.iga.com/ | INC.<br>31                                                                                                    | Z1 PRODUCT GUIDE [my account] [logout]<br>Code: 15-00009999999<br>Contact: Gary<br>Email: gary@cfgak.com |  |
|----------------------------------------------------------------------------------------------------|----------------------------------------------------------------------------------------------------|----------------------------------------------------------------------------------------------------|--|
| E                                                                                                    | nter Your Cont                                                                                                    | act Information                                                                                          |  |
| We are missing your contact information                                                                                                    | i for your order. Please enter                                                                                                    | it below.                                                                                                |  |
|                                                                                                    | х                                                                                                    | Close                                                                                                    |  |
|                                                                                                    | Your Contact Informati  * First / Last Name Gary Last Name  * Email Address GARY@CFGAK.COM  * Phone Number 907-283-4834 Enter the best number to reach | ion<br>you on. ie xxx-xxxx                                                                               |  |

Return To Previous Page 🏫 Customer Portal

You will most likely need to add your info here the first time.

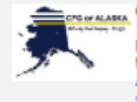

COUNTRY FOODS GROCERY INC. 140 S WILLOW ST STE A KENAI AK 99611-7798 907-283-4834 Fax: 907-283-4831 AR@cfgak.com countryfoods.iga.com/

Z1 PRODUCT GUIDE [my account] [logout] Code: 15-0000999999 Contact: Gary Email: gary@cfgak.com

# **Billing Information**

| Please enter your billing information below.                                                                                                    |
|----------------------------------------------------------------------------------------------------|
| ✓ Please continue below.                                                                                                    |
| X Close                                                                                                    |
|                                                                                                    |
| Billing / Account Infomation                                                                                                    |
| You are currently logged in under the following account listed below.<br>You can go to your account here.<br>If this is not your account please log out now! |
| Company / Organization / First & Last Name: Z1 PRODUCT GUIDE                                                                                                 |
| Address: 140 S WILLOW ST                                                                                                    |
| Address 2:                                                                                                    |
| City: KENAI AK                                                                                                    |
| State / Province / Region: AK                                                                                                    |
| Zip / Postal Code: 99611                                                                                                    |
| Country: United States                                                                                                    |
|                                                                                                    |
| Primary Contact Information                                                                                                    |
| The person who we contact for any questions about this order.<br>You can change your contact information here.                                               |
| First Name: Gary                                                                                                    |
| Last Name: Stroh                                                                                                    |
| Email: gary@cfgak.com                                                                                                    |
| Phone: 907-283-4834                                                                                                    |
|                                                                                                    |
| Purchase Order Number                                                                                                    |
|                                                                                                    |
| Enter your information have also issue blank. Maximum of 20 characters                                                                                       |
| ылып учел плетликент ныку ызы уылы нылып, прехолып електениет.                                                                                               |
| Next Page                                                                                                    |
| Back To Last Page Continue Shopping View/Edit Cart Customer Portal Home Page                                                                                 |

- 10. Verify shipping information.
- 11. Ship to information

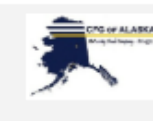

COUNTRY FOODS GROCERY INC. 140 S WILLOW ST STE A KENAI AK 99611-7796 907-283-4834 Fax: 907-283-4831 AR@cfgak.com countryfoods.iga.com/

Z1 PRODUCT GUIDE [my account] [logout]

Code: 15-0000999999 Contact: Gary Email: gary@cfgak.com

# Ship To Address

Enter a shipping address or prefill using the billing address.

|                                                | IE Your Addresses                              |
|------------------------------------------------|------------------------------------------------|
| Address                                        |                                                |
| Address                                        |                                                |
| Prefill Using the Billing Address              |                                                |
| * Name                                         |                                                |
| Z1 PRODUCT GUIDE                               |                                                |
| * Address                                      |                                                |
| 140 S WILLOW ST                                |                                                |
| Street address, P.O. box, o/o.                 |                                                |
| Address 2                                      |                                                |
|                                                |                                                |
| Apartment, suite, unit, building, floor, etc.  |                                                |
|                                                |                                                |
| A Country                                      |                                                |
| - Country                                      |                                                |
| United States                                  | ✓ ■ Choose USA                                 |
| We only ship to these countries, contact us fo | for a different country                        |
| State / Province / Region                      |                                                |
| AK (show list)                                 | Choose 'North Carolina'                        |
|                                                |                                                |
| * Zip / Postal Code                            |                                                |
| 99611                                          |                                                |
|                                                |                                                |
|                                                |                                                |
|                                                | Next Page                                      |
|                                                |                                                |
| Back To Last Page Continue Shop                | oping View/Edit Cart Customer Portal Home Page |

On the next page there is a box provided for special instructions. You can leave a message here if this is a normal order for the next scheduled truck, or a pick up order.

## 12. Ordering Items not on your current guide:

On the bottom of your shopping cart page, you can find a "Manually Add Items" button. With this button, You can request any item not listed in the order guide. (Use this area in the same way that you used the blank lines at the bottom of the old excel guide).

| Shopping Cart                                               |                                                                                                    |                   |       | ← Continue  | Shopping   Home Page |          |
|-------------------------------------------------------------|----------------------------------------------------------------------------------------------------|-------------------|-------|-------------|----------------------|----------|
| Your cart cont<br>To place an o                             | Your cart contents are below. Please edit as you need.<br>To place an order please click the 'Check Out' button at the bottom of the page. |                   |       |             |                      |          |
| V Suc                                                       | Success - 1 item(s) were added to your cart - see below or return to your last page.                                                       |                   |       |             |                      |          |
|                                                             | X Close                                                                                                    |                   |       |             |                      |          |
| Cart #: 1103                                                | 3321158 × Delete Cart                                                                                                    |                   |       |             |                      |          |
|                                                             | Item / Description / Details                                                                                                    | 1                 | M     | QTY         | Unit<br>Price        | Total    |
| 101015<br>GROUND BE                                         | EEF 81/19 *CW 008 10 LB                                                                                                    |                   | CS    | 1<br>Update | \$319.20             | \$319.20 |
| + Manually Add Items To Cart Check Out Delete Shopping Cart |                                                                                                    |                   |       |             |                      |          |
|                                                             | Back To Last Page                                                                                                    | Continue Shopping | Custo | mer Portal  | Home Page            |          |

# Manual Order Form (optional)

Use this form to order an item that is not listed for sale. Enter the details below to the best of your ability. If we have any questions we will contact you. Note: you can add a total of 10 different item(s) using this form.

| SKIP THIS PAGE    |                                               |  |  |  |
|-------------------|-----------------------------------------------|--|--|--|
| * Quantity        |                                               |  |  |  |
| QTY               | 1 2 5 10                                      |  |  |  |
| * Description     |                                               |  |  |  |
| Item Description  | h.                                            |  |  |  |
| * Unit of Measure |                                               |  |  |  |
| Unit of Measure   | Each Case Box Pound Pallet                    |  |  |  |
|                   |                                               |  |  |  |
| Add To Cart       | ip Page View Shopping Cart (1) MyAccount Home |  |  |  |
|                   |                                               |  |  |  |

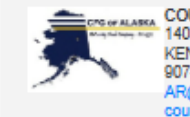

COUNTRY FOODS GROCERY INC. 140 S WILLOW ST STE A KENAI AK 90611-7798 907-283-4834 Fax: 907-283-4831 AR@cfgak.com countryfoods.iga.com/

Z1 PRODUCT GUIDE [my account] [logout] Code: 15-0000999999 Contact: Gary Email: gary@cfgak.com

# **Review Your Information Below**

| Bill To: 12<br>Z1 PRODUCT GUIDE<br>140 S WILLOW ST<br>KENAI AK AK 99811         | Ship To: @<br>21 PRODUCT GUIDE<br>140 S WILLOW ST<br>KENAI AK AK 99011<br>United States |           |                |       |  |
|---------------------------------------------------------------------------------|-----------------------------------------------------------------------------------------|-----------|----------------|-------|--|
| Contact Person: 2<br>Gary Stroh<br>Phone: 907-283-4834<br>Email: gary@cfgak.com | ** Note **<br>Ship Via COUNTRY FOODS GROCERY INC.                                       |           |                |       |  |
| Payment Method: 🗹<br>Bill Account                                               |                                                                                         |           |                |       |  |
| Cart #: 1614736039 @ Edit Cart × Delete Cart                                    |                                                                                         |           |                |       |  |
| Item / Description / Details                                                    | UM                                                                                      | QTY       | Unit<br>Price  | Total |  |
| 101967<br>BF LOIN STRIP XT 0X1 SLCT *CW 005 12 LB                               | EA                                                                                      | 21        |                |       |  |
| 106120<br>BACON DAILY'S 10/12 CT 001 15 LB                                      | CS                                                                                      | 1         | 001.01         | -     |  |
|                                                                                 |                                                                                         |           | Grand Total    |       |  |
|                                                                                 |                                                                                         |           | Balance Due    | ş     |  |
|                                                                                 |                                                                                         |           | Bill Account 🗹 |       |  |
| Submit Order                                                                    | elete Order                                                                             | Edit Cart |                |       |  |
| Continue Shopping View/Edit Cart Customer Portal Home Page                      |                                                                                         |           |                |       |  |
|                                                                                 |                                                                                         |           |                |       |  |
| info@mysecu                                                                     | ureorder.clou                                                                           | d         |                |       |  |

13. From this page, you can review the entire order and then **Submit**. You can also **Delete** the order. In addition, you can use the **Edit Cart** feature to add /edit items.

|   | COU<br>140 3<br>KEN<br>907-2 |
|---|------------------------------|
| ~ | AR                           |
|   | coun                         |

COUNTRY FOODS GROCERY INC. 140 S WILLOW ST STE A KENAI AK 99611-7796 907-283-4834 Fax: 907-283-4831 AR@cfgak.com countryfoods.iga.com/ Z1 PRODUCT GUIDE [my account] [logout] Code: 15-0000999999 Contact: Gary Email: gary@cfgak.com

# Order Accepted

Thank you for submitting your order. A link to your receipt is below.

🛓 Download Your Receipt

Summary
Date: 03/07/2025
Order #: 1002
Sold To: 21 PRODUCT GUIDE
Account ID: 73
Total Items Ordered: 2
Grand Total: \$2,909.00
Delivery Method: None
Payment Method: Bill Account

Continue Shopping Customer Portal Home Page

info@mysecureorder.cloud

When you hit "Submit", you will see the page above. Click on **Download Your Receipt** for a printable and savable copy of your order.

If finished, simply close your browser window. You can also continue shopping to submit another order, or you can return to the home page from here

### Saving a Portal Link to the Desktop

From the Customer Portal Login Screen (first screen you saw when you clicked the link in the email)

You can either Click/Drag /Drop on the icon of the lock highlighted in yellow to any blank space on your desktop, Or highlight the entire string beginning with HTTPS then copy and paste to your desktop. Either method should past a direct browser link to your Portal Log in Page onto your desktop.

| Customer Port      | × +                                                                                                    |                           |              | ~       |
|--------------------|----------------------------------------------------------------------------------------------------|---------------------------|--------------|---------|
| https://www.mysecu | corder.cloud/myaccount/login.html?code=15-00009                                                                                                    | 9999&email=GARY@CFGAK.C   | OM&password= | ● 👂 🖂 🖈 |
|                    | Secure Opt                                                                                                    |                           |              |         |
|                    | Customer F                                                                                                    | ortal Login               |              |         |
|                    | Login To Your Account                                                                                                    |                           |              |         |
|                    | Account Code           15.000999999         (Plattoue Aco           Username         GARY@CFGAK.COM           Note: Your email is your login username         Password           username         Login To Your Account | nt Coor)<br>Show Paseword |              |         |
|                    |                                                                                                    |                           |              |         |
|                    | info@mysect                                                                                                    | eorder.cloud              |              |         |

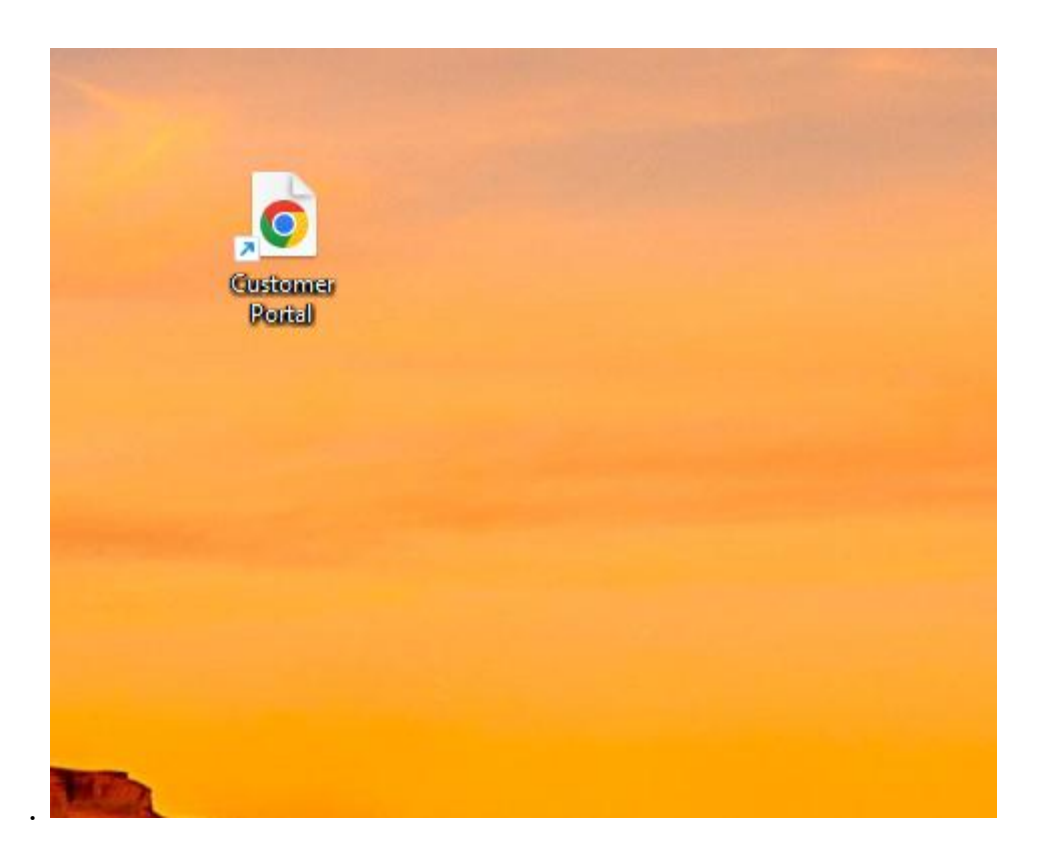

Your icon may appear different depending on what browser you are using.